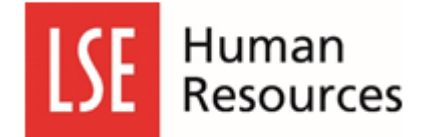

## Viewing your team's uploaded CDR documents

Firstly, under the My People tab, you will need to select the team members whose CDR forms you wish to view.

|                       |        | $\backslash$                                                                                        |                            |                                |  |  |
|-----------------------|--------|----------------------------------------------------------------------------------------------------|----------------------------|--------------------------------|--|--|
|                       |        |                                                                                                    | Employee Search            | Q ? 😩 U                        |  |  |
| Me My Peo             | ple    |                                                                                                    | <u> </u>                   |                                |  |  |
| <b>O</b> Not Selected |        |                                                                                                    | $\backslash$               | Clear search                   |  |  |
| Team Selector         |        | Filter by surname       All     A     B     C     D     E     F     G     H     I     J     K     I |                            | J V W X Y Z                    |  |  |
| Employee Visa Details |        | ^_MINIMISE_^                                                                                        |                            |                                |  |  |
| Team Delegations      | ~<br>~ | Direct Reports for JACINTA STEVENS Select All Deselect All                                          | Sin wing 4 r               | esults (1 vacant) / 0 Selected |  |  |
|                       |        | ABHILASHA CHAKRABORTY<br>Organisational Learning Team Leader (719984)                               | ☑ a.chakraborty5@lse.ac.uk | Select +<br>Show Reports >     |  |  |
|                       |        | BEN ISTED<br>Organisational L&D Consultant (714497)                                                 | 🗹 b.d.isted@lse.ac.uk      | Select +                       |  |  |

Once selected, a tab called 'My Teams Submitted forms' will appear. Please click on this tab.

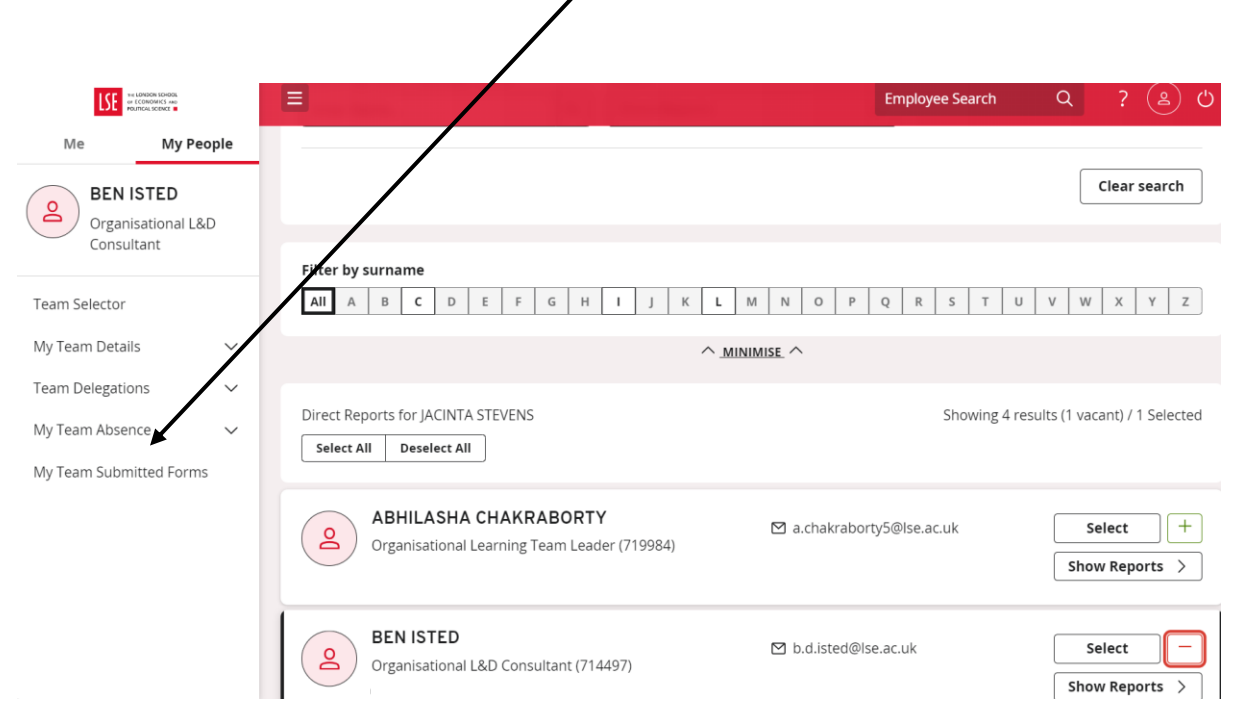

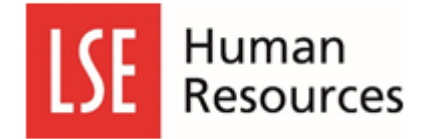

You then need to complete the fields in the form as shown below. You need to **select all** in the event filter and status filter and enter a date range. The date range should include the date when the submitted CDR form was uploaded.

| LSE VIELENDON SONOR.<br>OF ECONOMICS AND<br>POLITICAL SOUNCE | Employee Search Q ? (き) ひ                                                            |  |  |  |  |
|--------------------------------------------------------------|--------------------------------------------------------------------------------------|--|--|--|--|
| Me My People                                                 |                                                                                      |  |  |  |  |
| BEN ISTED<br>Organisational L&D<br>Consultant                | Form History                                                                         |  |  |  |  |
| Team Selector                                                | Keyword Search Date From Date To                                                     |  |  |  |  |
| My Team Details 🗸 🗸 🗸                                        | Enter keywords search 01/07/2024                                                     |  |  |  |  |
| Feam Delegations 🗸 🗸                                         | Event Filter Status Filter                                                           |  |  |  |  |
| My Team Absence 🗸 🗸                                          | MyForms     V     Authorised     Open     Rejected     Submitted     Withdrawn     V |  |  |  |  |
| /ly Team Submitted Forms                                     | Clear search Search                                                                  |  |  |  |  |
| Please select Event and Status to display records            |                                                                                      |  |  |  |  |
|                                                              |                                                                                      |  |  |  |  |
| Then click sea                                               | rch.                                                                                 |  |  |  |  |

You will then see all relevant forms at the bottom of the window. Click on description link that is underlined/linked

|                                  |                                                          |                   | Employee Search                                                                | Q ? 😩 U             |
|----------------------------------|----------------------------------------------------------|-------------------|--------------------------------------------------------------------------------|---------------------|
| Me My People                     | Rorm Histor                                              | ſy                |                                                                                |                     |
| BEN ISTED                        |                                                          | -                 |                                                                                |                     |
| Organisational L&D<br>Consultant | Keyword Search                                           | Date From         | Date To                                                                        |                     |
| Team Selector                    | Enter keywords to search                                 | 01/07/2024        | 11/07/2024                                                                     | Ë                   |
| My Team Details                  | Event Fiter<br>MyForms                                   | ~                 | Status Filter           Authorised         Open         Rejected         Suite | omitted Withdrawn V |
| My Team Absence 🗸 🗸              |                                                          |                   | Clear search                                                                   | Search              |
| My Team Submitted Forms          | Results per page 20 V                                    |                   |                                                                                | Showing 1 result    |
|                                  | Description                                              | Employee Event    | Status Raised D                                                                | ate ~               |
|                                  | Career Development Review<br>Scheme (CDR) 2023/24 - Form | BEN ISTED MyForms | ⊘ Authorised 11 Jul 202                                                        | 24 ~                |

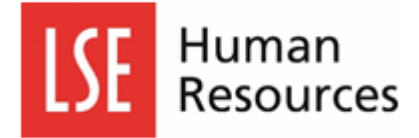

To view the form, click on link under add attachments, this then open a download option to view form.

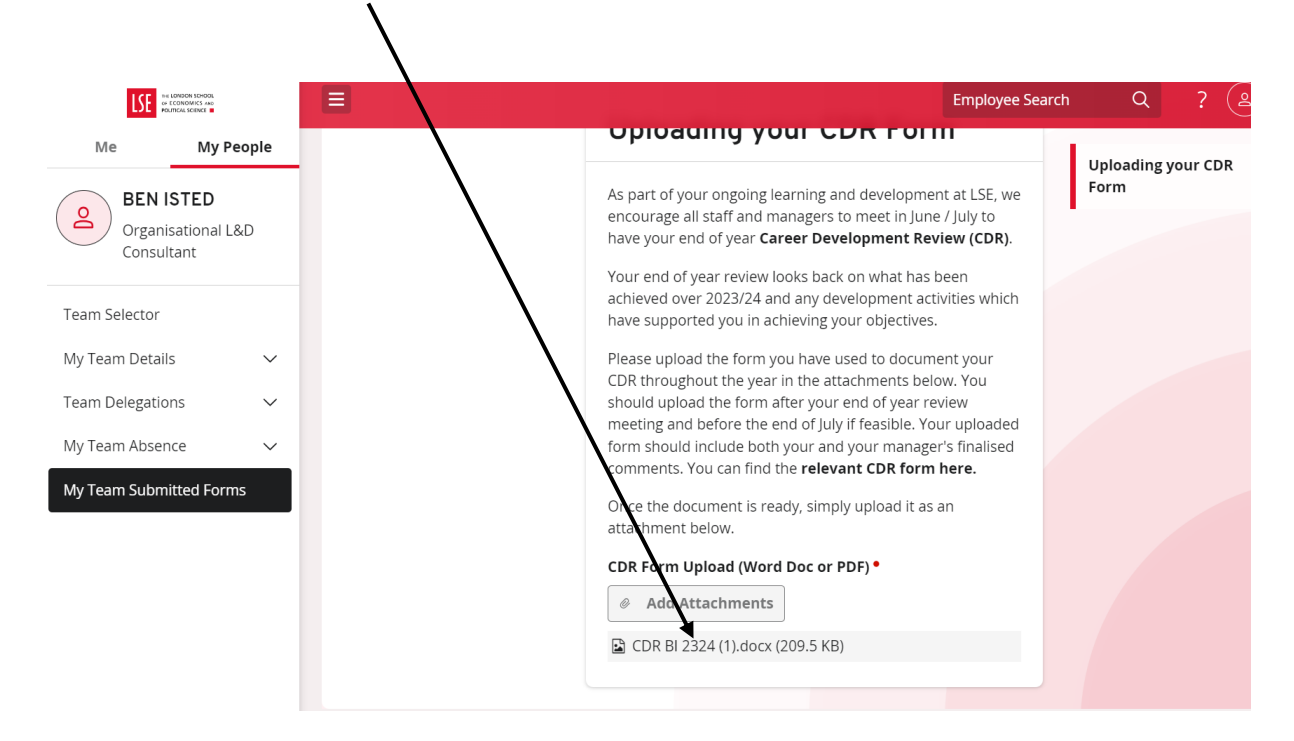